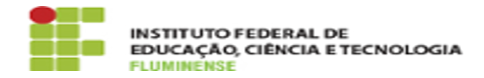

## [MANUAL] Configuração do eduroam no macOS

31/10/2024 22:34:08

## Imprimir artigo da FAQ

| Categoria: | Rede, Internet e Telefonia::education roaming (eduroam) | Votos:              | 0                        |
|------------|---------------------------------------------------------|---------------------|--------------------------|
| Estado:    | public (all)                                            | Resultado:          | 0.00 %                   |
|            |                                                         | Última atualização: | Seg 09 Out 15:41:55 2023 |
|            |                                                         |                     |                          |

Palavras-chave

education roaming; eduroam; roaming; roam; macOS; Configuração

Procedimento (público)

Introdução

Este documento visa auxiliar na instalação de certificado para acesso a rede Wi-Fi eduroam em dispositvos com sistema operacional macOS.

Requisitos Sistema Operacional macOS Possuir idIFF (Identificação Unificada)

Procedimentos para instalação do certificado

Para instalar o certificado e estar apto a se autenticar na rede sem fio eduroam, utilizando o sistema operacional macOS, siga as orientações abaixo.

1- Acesse a página do eduroam por meio do endereço [1]https://cat.eduroam.org/?lang=pt# e clique em eduroam user para fazer download do instalador.

2- Na caixa que se abrirá, escolha IFF - Instituto Federal Fluminense como sua instituição de origem. Caso não encontre na listagem, digite o nome da instituição no campo de busca.

3- Neste momento será possível fazer download do instalador. Verifique se a versão do instalador é para o sistema operacional macOS e clique em Download your eduroam installer.

4- Aguarde o término do download. Ele será salvo em seu computador com o nome eduroam-OS\_X-I-IFF.mobileconfig

5- Após terminar o download, a instalação será iniciada automaticamente. Clique em Continuar para prosseguir.

6- Ao ser iniciada a instalação será exibida uma tela solicitando Nome do usuário e senha. Informe-os com o seguinte padrão:

Usuário: CPF@iff.edu.br (ex.: 12345678900@iff.edu.br) Senha: sua Identificação Unificada (idIFF)

7- Neste momento será exibida uma tela solicitando autenticação do usuário da máquina para que o sistema possa instalar o perfil do eduroam. Informe os dados solicitados e clique em OK para continuar.

8- Ao finalizar a instalação será exibida uma tela com informações sobre o certificado instalado. Tendo realizado a instalação do certificado você estará apto a se conectar na rede sem fio eduroam em qualquer instituição em que a mesma estiver disponível.

[1] https://cat.eduroam.org/?lang=pt